## Add or Update a Link to a Video

You can use the insert or edit an audio/video file link in the Atto editor for most URLs see detailed instructions at:

https://docs.moodle.org/36/en/Video#Using\_the\_Moodle\_media\_icon

In the event the player appears empty you can manually add HTML to display the video.

Follow the steps below to add or update a video:

1. If the video is hosted on YouTube click **Share** located at below the video player.

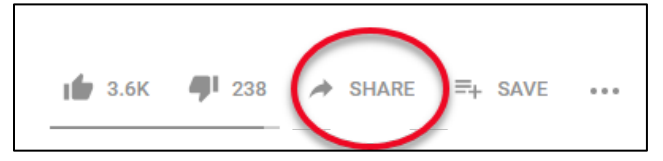

2. Under *Share a link* click **Embed**.

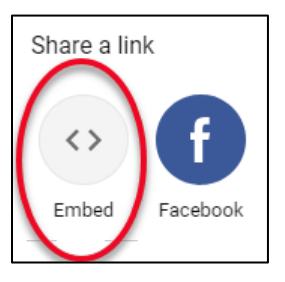

3. Click in the iframe code to highlight it then click **Copy**.

| Emb<br><ifr<br>src=</ifr<br> | ed Video<br>ame width="560" height="31<br>"https://www.youtube.com/e                            | Click text to<br>highlight | )<br>^ |
|------------------------------|-------------------------------------------------------------------------------------------------|----------------------------|--------|
| Qji5<br>allo                 | 00000" frameborder="0" w="accelerometer; autoplay;                                              |                            |        |
| encr<br>in-p                 | ypted-media; gyroscope; pict<br>icture" allowfullscreen> <td>ture-<br/>frame&gt;</td> <td></td> | ture-<br>frame>            |        |
|                              | Start at 0:17                                                                                   |                            |        |
| EMB                          | ED OPTIONS                                                                                      |                            |        |
| ✓                            | Show player controls.                                                                           |                            |        |
|                              | Enable privacy-enhanced mode.                                                                   | ©                          | ору    |

4. Click the 'gear' icon located below your user name then click Turn editing on.

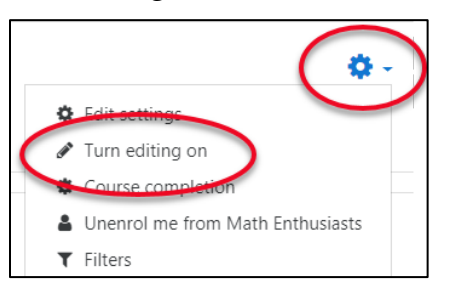

- 5. Scroll to the appropriate section and click **Add an activity or resource.**
- 6. Select Label then click Add.

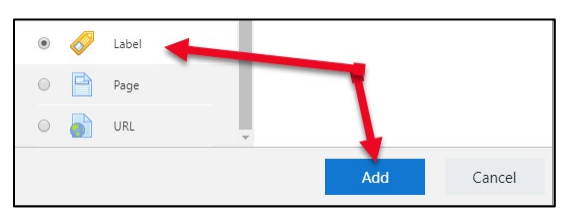

7. Click the Show/Hide button then click the HTML button. Paste the embed code in the text editing area. Change the width to 350 and the height to 250.

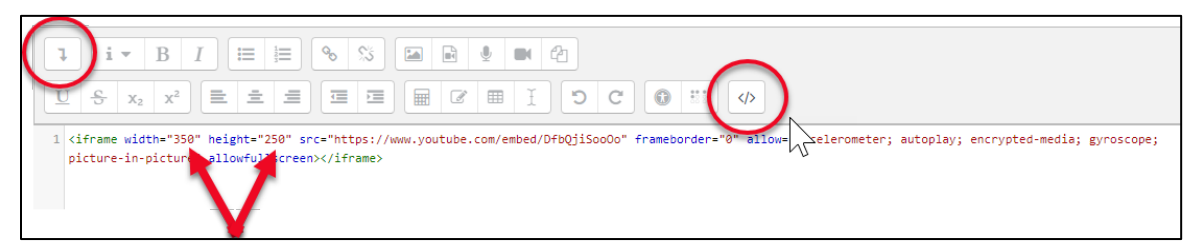

You can customize this code for videos that are **not** hosted on YouTube:

<iframe width="350" height="250" src="paste URL here"></iframe>

If the video is set to auto play you can customize this code:

<video width="350" height="250" controls="" align="left">

<source src="paste URL here " type="video/mp4">

Your browser does not support the video tag.

</video>

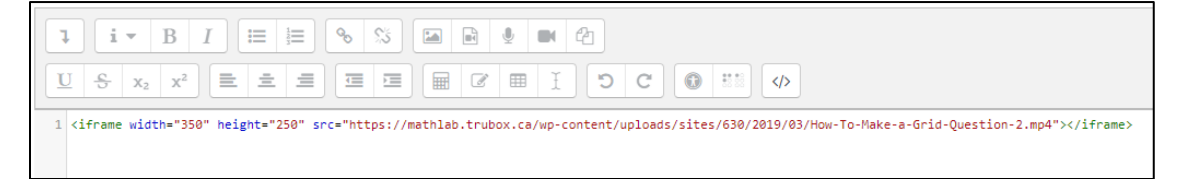

8. Click Save and return to course.